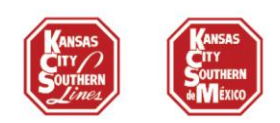

# **MyKCS - Carta Porte Instruction guide**

For KCSM Carload and Intermodal Customers and KCS Customers exporting goods into Mexico:

Beginning January 1<sup>st</sup>, 2022, you will have 2 options via MyKCS to add the Carta Porte information required by the Mexican Customs Authority (SAT) for your shipments:

**Option 1:** Add the Carta Porte information when creating a new waybill: The patterns will have the Carta Porte information blank but you will be able to add it as you work with your waybills, or

**Option 2:** Add the Carta Porte information for your existing patterns: Clone your patterns to add the Carta Porte information and re-submit them for approval. You can delete the original patterns once the new ones are been approved. When you are creating a new waybill, the Carta Porte Details will be pre-loaded.

Note: For KCS Customer, these options will be available only if the Destination Station for the pattern/waybills is Mexico.

## **Option 1 – Add the Carta Porte information when creating a new waybill**

Your Carta Porte information will be blank, but you will be able to add the information as follows:

• When creating your waybill click on **Details per Car** button at the "Other Information" page:

# **Customer Bill of Lading - Other Information**

General Information:

| KANSAS CITY SOUTHERN DE | 10078              | KANSAS CITY SOUTHERN DE | APM - CUAUTITLAN LLEN |
|-------------------------|--------------------|-------------------------|-----------------------|
| Origin:                 | Destination:       | STCC:                   | Route:                |
| APM LAZARO - MH         | CUAUTITLAN NM - EM | 4611110 - CONSOLIDADI   | KCSM                  |

#### Please enter Details per Car:

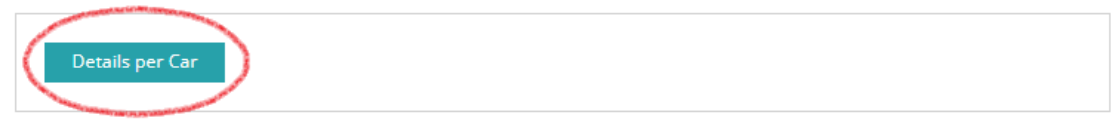

#### Seal Information for population to all equipment:

| Seal 1 | Seal 2 | Seal 3 | Seal 4 | Seal 5 |  |
|--------|--------|--------|--------|--------|--|
|        |        |        |        |        |  |
|        |        |        |        |        |  |

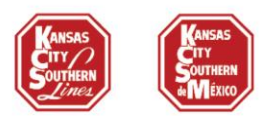

• Your cars/containers will be display. Each one of them will have to have the Carta Porte Information.

# Customer Bill of Lading - Seal/Vin/Special Handling Information

| shipper:        |                  | Contract:          | Consignee:              | Pattern Name:         |
|-----------------|------------------|--------------------|-------------------------|-----------------------|
| KANSAS CITY SOU | THERN DE         | 10078              | KANSAS CITY SOUTHERN DE | APM - CUAUTITLAN LLEN |
| Drigin:         |                  | Destination:       | STCC:                   | Route:                |
| APM LAZARO - M  | мн               | CUAUTITLAN NM - EM | 4611110 - CONSOLIDAD    | KCSM                  |
|                 |                  |                    |                         |                       |
| Initial         | Number           |                    |                         |                       |
| Initial   TCGU  | Number<br>122701 |                    |                         |                       |

Cancel

• Click over the car/container you are going to work with and the details will be displayed by clicking on the Add Carta Porte Details:

| Initial    | Number             |          |                 |        |        |
|------------|--------------------|----------|-----------------|--------|--------|
| • TCGU     | 122701             |          |                 |        |        |
| Seal Infor | mation:            |          |                 |        |        |
| Seal 1     | Seal 2             | Seal 3   |                 | Seal 4 | Seal 5 |
| Attached   | Ladings:           |          |                 |        |        |
| STCC       | Description        | QUANTITY | PACKAGE<br>TYPE |        |        |
| 4611110    | CONSOLIDADO O<br>M | 1        | BIN - Bin       |        | v      |
| Add Ca     | rta Porte Details  |          |                 |        |        |

2 KANSAS CITY SOUTHERN

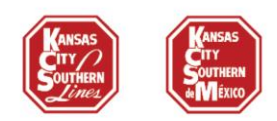

- The Carta Porte Details will be blank but you can add your information as you need.
- Enter the **SAT Commodity Code** and the Description will be auto-populated. Enter the **Weight, Package Quantity, Type** and If it is Hazmat the **HAZMAT Code**.
- If this is cross-border traffic, please enter the **Tariff Rate Code** and **Country of Origin**.
- The International Trade CFDI (UUID) is optional for some traffic, ask your Mexican Customs Broker if you need one or not.

| 511110                  | CONSC    | DLIDADO O M            | 1      |                    | BIN - Bin        |                  | T                |
|-------------------------|----------|------------------------|--------|--------------------|------------------|------------------|------------------|
| Attached Carta Po       | rte Dei  | tails                  |        |                    |                  |                  |                  |
| SAT Commodity Code      |          | Description            |        |                    |                  | Weight           | Quantity of Pkgs |
|                         |          |                        |        |                    |                  |                  |                  |
| Package Type            |          | Country of Origin      |        | HAZMAT Code        |                  | Tariff Rate Code |                  |
| Select One              |          | Select One             |        |                    |                  |                  |                  |
| International Trade CF  | DI (UUIE | ))                     |        |                    |                  |                  |                  |
|                         |          |                        |        | Save Interna       | tional Trade CFI | (סוטט) וכ        |                  |
|                         |          |                        |        |                    |                  |                  |                  |
| Add Carta Porte Details | Clo      | ose Carta Porte Detail | s Clea | ir Carta Porte Det | ails             |                  |                  |

• Once you have completed your information click on the Add Carta Porte Details button.

| TCGU 1227        | oer<br>01     |                          |                          |                  |                  |
|------------------|---------------|--------------------------|--------------------------|------------------|------------------|
| Seal Information |               |                          |                          |                  |                  |
| Seal 1           | S             | eal 2                    | Seal 3                   | Seal 4           | Seal 5           |
|                  |               |                          |                          |                  |                  |
| Attached Lading  | s:            |                          |                          |                  |                  |
|                  |               |                          |                          |                  |                  |
| STCC De          | escription    | QUANTITY P               | ACKAGE TYPE              |                  |                  |
| 4611110 0        | ONSOLIDADO C  | 1<br>M                   | BIN - Bin                | V                |                  |
|                  |               |                          |                          |                  |                  |
| Attached C       | arta Porte De | etails                   |                          |                  |                  |
| SAT Commod       | ity Code      | Description              |                          | Weight           | Quantity of Pkgs |
| 43211507         |               | Desktop computers        |                          | 2000             | 200              |
| Package Type     |               | Country of Origin        | HAZMAT Code              | Tariff Rate Code |                  |
| BOX - Box        | <b>v</b>      | Australia                | v                        |                  |                  |
|                  |               |                          |                          |                  |                  |
|                  |               |                          |                          |                  |                  |
| Add Carta Porte  | Details       | lose Carta Porte Details | Clear Carta Porte Detail | s                |                  |

#### Attached Ladings

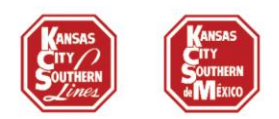

- The information will be saved and you will be able to add other Carta Porte Details if you need to repeat the same steps.
- If you click on the **SAT Commodity Code**, you will see the options to **Delete** or **Modify** your information.

| Initial I       | Number            |                   |              |                  |          |  |
|-----------------|-------------------|-------------------|--------------|------------------|----------|--|
| • TCGU          | 122701            |                   |              |                  |          |  |
| Seal Inform     | ation:            |                   |              |                  |          |  |
| Seal 1          | Se                | eal 2             | Seal 3       | Seal 4           | Seal 5   |  |
|                 |                   |                   |              |                  |          |  |
| Attached La     | adings:           |                   |              |                  |          |  |
| STCC            | Description       | QUANTITY          | PACKAGE TYPE |                  |          |  |
| 4611110         | CONSOLIDADO       | 0 M 1             | BIN - Bin    | [                | w.       |  |
| Add Carta       | Porte Details     |                   |              |                  |          |  |
| SAT             | Commodity Co      | ode 43211507      |              |                  |          |  |
| 9               |                   |                   |              |                  |          |  |
|                 |                   |                   |              |                  |          |  |
| TCGU 12         | 22701             |                   |              |                  |          |  |
| Cool Informat   | ion               |                   |              |                  |          |  |
| Sear Informat   | ion:              |                   |              |                  |          |  |
| Seal 1          | Seal 2            | S                 | eal 3        | Seal 4           | Seal 5   |  |
|                 |                   |                   |              |                  |          |  |
| Attached Lad    | ings:             |                   |              |                  |          |  |
| STCC            | Description       | QUANTITY PACKAG   | SE TYPE      |                  |          |  |
| 4611110         | CONSOLIDADO O M   | 1 BIN -           | Bin          | T                |          |  |
| Add Carta P     | orte Details      |                   |              |                  |          |  |
| ▼ SAT (         | Commodity Code    | 43211507          |              |                  |          |  |
| SAT Co          | mmodity Code D    | Description       |              | Weight Code      | QUANTITY |  |
| 43211           | 507               | Desktop computers |              | 2000             | 200      |  |
| Packag<br>BOX - | e Type C<br>Box 💌 | Country of Origin | HAZMAT Code  | Tariff Rate Code |          |  |
| Mor             | dify Delete       |                   |              |                  |          |  |
|                 |                   |                   |              |                  |          |  |

- Once you complete the first car/container info, you will be able to continue with your next shipment on the list.
- All the cars/containers must have the Carta Porte Details completed to submit the waybills.

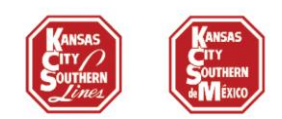

## **Option 2 - Add the Carta Porte information for your existing patterns**

- Clone the existing pattern you want to work.
- When you are at the **Pattern Additional Information tab** you will find the **Add Carta Porte Details** button, click on it to add the information.

### **Customer Bill of Lading - Pattern Additional Information**

| General Information                                                                                             | Contact Information                | Additional II | nformation  | Intermodal Information |   |
|----------------------------------------------------------------------------------------------------|------------------------------------|---------------|-------------|------------------------|---|
| Additional Information                                                                                          |                                    |               |             |                        |   |
|                                                                                                    |                                    |               |             |                        |   |
| Special Conditions (Can be add                                                                                  | ded at time of creating bill of la | iding)        |             |                        |   |
| Code:                                                                                                    |                                    |               |             |                        |   |
| Select One                                                                                                    |                                    |               |             |                        |   |
| Add Special Condition                                                                                           |                                    |               |             |                        |   |
| References (Can be added at t                                                                                   | ime of creating bill of lading)    |               |             |                        |   |
|                                                                                                    |                                    |               |             |                        |   |
| Code:<br>Select One                                                                                             |                                    |               |             | Number:                |   |
| Add Reference                                                                                                   |                                    |               |             |                        |   |
|                                                                                                    |                                    |               |             |                        |   |
| Ladings:                                                                                                    |                                    |               |             |                        |   |
| Quantity of Pkgs:                                                                                               | Package Type:                      |               |             |                        |   |
|                                                                                                    | Select One                         |               |             |                        | Ŧ |
| STCC #                                                                                                    | Description:                       |               |             |                        |   |
|                                                                                                    |                                    |               |             |                        |   |
| Add STCC                                                                                                    |                                    |               |             |                        |   |
| Attached Ladings                                                                                                | Y PACKAGE TYPE                     | STCC          | DESCRIPTION |                        |   |
| Delete 1                                                                                                    | BOX                                | 3429912       | COMPTUTERS  |                        |   |
| Add Carta Porte Details                                                                                         |                                    |               |             |                        |   |
| The second process of the second second second second second second second second second second second second s |                                    |               |             |                        |   |

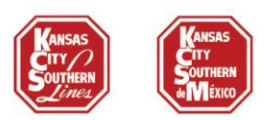

#### Ladings:

| Quantity of Pkgs: |                 | Package Type:<br>Select One |             |                  |          | <b>v</b> |
|-------------------|-----------------|-----------------------------|-------------|------------------|----------|----------|
| STCC #            |                 | Description:                |             |                  |          |          |
| Add STCC          |                 |                             |             |                  |          |          |
| Attached Ladii    | ngs             |                             |             |                  |          |          |
|                   | QUANTITY        | PACKAGE TYPE                | STCC        | DESCRIPTION      |          |          |
| Delete            | 1               | BOX                         | 3429912     | COMPUTERS        |          |          |
| Attached (        | Carta Porte Det | ails                        |             |                  |          |          |
| SAT Commo         | dity Code       | Description                 |             | Weight           | Quantity |          |
| Package Typ       | e               | Country of Origin           | HAZMAT Code | Tariff Rate Code |          |          |
| Select One        | <b>v</b>        | Select One                  |             |                  |          |          |
|                   |                 |                             |             |                  |          |          |

- Enter the Carta Porte Details as you need. At this level all the info is Optional.
- Click on Add Carta Porte button.

| SAT Commodity Code | Description       |             | Weight           | Quantity |
|--------------------|-------------------|-------------|------------------|----------|
| 43211507           | Desktop computers |             |                  |          |
| Package Type       | Country of Origin | HAZMAT Code | Tariff Rate Code |          |
| Select One         | Select One        |             |                  |          |

- The information will be saved. If you need to add more SAT Commodities repeat the step.
- You will able to add as many SAT Codes you need. They will be display as follows:

```
Attached Ladings
```

|               | QUANTITY      | PACKAGE TYPE | STCC    | DESCRIPTION |
|---------------|---------------|--------------|---------|-------------|
| Delete        | 1             | BOX          | 3429912 | COMPUTERS   |
| Add Carta Por | te Details    |              |         |             |
| ► SAT Co      | ommodity Code | 43211507     |         |             |
| ► SAT Co      | ommodity Code | 43211508     |         |             |

• Continue with your pattern creation as always.

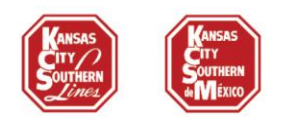

- Re-submit to send the pattern through the approval process and when it is approved, you will be able to create your billing with the pre-loaded Carta Porte Information.
- If you clone a pattern with pre-loaded Carta Porte Information, you will be able to delete or change the info as needed.

If you have questions please call the Customer Solutions Team:

### **US Customer Solutions:**

csolutions@kcsouthern.com 1-800-468-6527

### **Mexico Customer Solutions:**

vozdelcliente@kcsms.com.mx 81-8852-7777 (from Mexico) 1-888-812-9512 (from the U.S.)